## **EJEMPLOS DE INDICE ARANCELARIO.**

Ubicar:

Producto: BROTADOR PLUS

PAIS DE ORIGEN: CHILE

UBICAR UNA DAM DE REFERENCIA.

LA PARTIDA ARANCELARIA.

NOMBRE COMERCIAL DEL PRODUCTO.

FICHA TECNICA: Soliictar al cliente la Ficha Tecnica para verificar las características del producto.

|             | Hoja de Datos de Seguridad del | Actualizado    |
|-------------|--------------------------------|----------------|
|             | Material                       | Noviembre 2020 |
| CORPORATION | BROTADOR PLUS                  |                |

#### 1. IDENTIFICACIÓN DE LA SUSTANCIA/PREPARADO Y DE LA EMPRESA 1.1. Identificación de la sustancia o del preparado

| 1.1. | Identificación de la sustancia o del preparado |                                                  |  |
|------|------------------------------------------------|--------------------------------------------------|--|
|      | Nombre del producto                            | : BROTADOR PLUS 1 KG                             |  |
|      | Nombre químico                                 | : N/D                                            |  |
|      | Usos                                           | : Fertilizante Foliar o radicular, uso Agrícola. |  |
| 1.2. | Identificación de la en                        | npresa:                                          |  |
|      | CORP S.A.C                                     |                                                  |  |
|      | Av. Santiago 511 Lir                           | ma 33, Perú                                      |  |
|      | Teléfono: (511) 01-656                         | 615615                                           |  |
|      |                                                |                                                  |  |

- 2. COMPOSICIÓN / INFORMACIÓN SOBRE LOS COMPONENTES DEL PRODUCTO
  - 2.1. Composición química

| Nitrógeno | 40% |
|-----------|-----|
| Fosforo   | 10% |
| Potasio   | 10% |

Antes de empezar la búsqueda es importe ubicar el NOMBRE COMERCIAL del producto. Si buscamos como BROTADOR, no existe en el índice porque es un nombre propio. Si buscamos como Fertilizante, no existe en el índice porque es un nombre propio. Los fertilizantes son los ABONOS, comercialmente se le reconoce con este nombre. Además según su ficha técnica tienen 3 componentes básicos: NITROGENO, FOSOFORO y POTÁSIO.

En resumen buscar como Abono y que tengan estos tres componente.

- 1) Ingresamos a nuestra página web. www.sisadu.com
- 2) Ubicamos el icono INDICE ARANCELARIO.

| Inicio                | SUNAT   El Peruan               | o   El Congreso d | el Perú   SENASA | A   Cámara de | Comercio AREQUI | PA |
|-----------------------|---------------------------------|-------------------|------------------|---------------|-----------------|----|
| COME                  | PORTAL ESI<br>EN<br>ERCIO EXTER | PECIALIZA         | DO               |               | SisAd           |    |
|                       | iZ                              | 88888             | 888              | 8888          | CSAV            |    |
| ARANCEL               | LEGISLACION                     | VALORACION        | LIQUIDACION      | TELEDESPAC    | CHC MISCELANEA  | •  |
| Arancel<br>Aduanero   | •                               |                   |                  |               |                 |    |
| Indice<br>Arancelario |                                 |                   |                  |               |                 |    |
| Notas<br>Explicativas | •                               |                   |                  |               |                 |    |

3) Ingresamos a la sección de Indice Arancelario, elegimos botón INDICE ARANCELARIO.

## INDICE ARANCELARIO

BUSCAR en orden alfabético el nombre del producto o mercadería, para lo cual presione un clic en la primera letra de la me localizar

Ejemplo: MANZANA -----> Presione la LETRA M

| A        | H        | <u>0</u> | V        |  |
|----------|----------|----------|----------|--|
| <u>B</u> | Ī        | <u>P</u> | W        |  |
| <u>C</u> | J        | Q        | X        |  |
| <u>D</u> | <u>K</u> | <u>R</u> | Y        |  |
| <u>E</u> | L        | <u>S</u> | <u>Z</u> |  |
| <u>F</u> | M        | <u>T</u> |          |  |
| G        | N        | U        |          |  |

Consultar SubPartida Arancelaria en Sunat-Aduanas

- MANUAL DEL USUARIO DE INDICE ARANCELARIO
- 4) Apare la pantalla de búsqueda de Partidas.

| <u>A</u> | <u>H</u> | <u>0</u> | V        |  |
|----------|----------|----------|----------|--|
| B        | Ī        | <u>P</u> | W        |  |
| <u>C</u> | J        | Q        | X        |  |
| <u>D</u> | K        | <u>R</u> | Y        |  |
| <u>E</u> | L        | <u>S</u> | <u>Z</u> |  |
| <u>F</u> | M        | T        |          |  |
| G        | N        | U        |          |  |

Presionar clic en la LETRA A. Para buscar el producto ABONO. Presiona las teclas CTRL + F para buscar. Digitar ABONO.

|                                                 | $\sim \times \mathbf{x}$ |
|-------------------------------------------------|--------------------------|
| Índice Alfabético del Arancel de ADUANAS        | Pag. 1                   |
| A                                               |                          |
| ABACA                                           |                          |
| Combinado con hilos metálicos                   | 56.05                    |
| Desperdicios                                    | 53.05                    |
| En bruto                                        | 53.05                    |
| En rama, hilazas, etc. Trabajado pero sin hilar | 53.05                    |
| Hilado                                          | 53.08                    |
| Para plantarse                                  | 06.02                    |
| Tejidos                                         | 53.11                    |
| ABACOS                                          | 90.17                    |
| De juguete                                      | 95.03                    |
|                                                 |                          |

5) Lo ubicamos como ANONOS: Con tres elementos fertilizantes: Nitrógeno, Fósforo y Potasio

| ABOCARDOS<br>ABONADORAS                                                                                   | ABONO 1                                                             | /3     | ~ × |      |
|----------------------------------------------------------------------------------------------------|---------------------------------------------------------------------|--------|-----|------|
| ABONOS:                                                                                                   |                                                                     |        |     |      |
| Sistema: www.sisadu.com                                                                                   |                                                                     |        |     | - 11 |
|                                                                                                    |                                                                     |        |     | -1   |
| Índice Alfabético del Arancel de ADUANAS                                                                  |                                                                     | Pag.   | 2   |      |
| Complejos, distintos de los de constitución química                                                       | definida                                                            | 31.0   | 5   |      |
| En tabletas o formas similares o en envases con peso<br>Líquidos (Nitrato amónico o Urea que no contengan | o mayor de 10 kilos bruto<br>más del 45% de peso en Nitrógeno       | o 31.0 | 5   |      |
| mezclas de estos productos - disu                                                                         | ueltos en agua o amoníaco)                                          | 31.0   | 2   |      |
| Foliares                                                                                                  |                                                                     | 31.0   | 2   |      |
| Minerales o químicos:                                                                                     |                                                                     |        |     |      |
| Con dos elementos fertilizantes: Nitrógeno                                                                | y Potasio                                                           | 31.0   | 15  |      |
| Con tres elementos fertilizantes: Nitrógeno,                                                              | , Fósforo y Potasio                                                 | 31.0   | 5   |      |
| Fosfatados (supertostatados)                                                                              |                                                                     | 31.0   | 3   |      |
| Nitrogenados en envases con peso hasta de 10 kilos                                                        | bruto                                                               | 31.0   |     |      |
| rotasicos                                                                                                 |                                                                     | 51.0   |     |      |
| Naturales, de origen animal o vegetal, incluso mezel                                                      | ados entre sí, nero no elaborados                                   |        |     |      |
| Naturales, de origen animal o vegetal, incluso mezcl<br>guímicamente. en envases con ur                   | ados entre sí, pero no elaborados<br>n peso mavor de 10 kilos bruto | 31.0   | 1   |      |

6) Ubicamos la Partida ABONO: 31.05, a continuación verificaremos en el Arancel de la Web de Sunat/Aduanas, para ello regresamos índice arancelario primera parte.

# INDICE ARANCELARIO

BUSCAR en orden alfabético el nombre del producto o mercadería, para lo cual presione un clic en la primera letra de la mercadería a localizar

Ejemplo: MANZANA -----> Presione la LETRA M

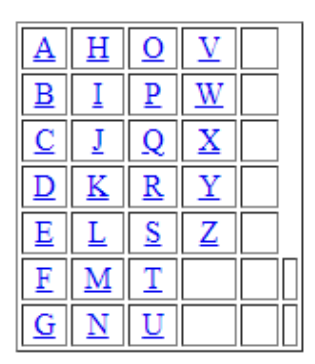

Consultar SubPartida Arancelaria en Sunat-Aduanas

Consultar SubPartida en Movimiento en Sunat-Aduanas

MANUAL DEL USUARIO DE INDICE ARANCELARIO

Y nos muestra la pantalla TRATAMIENTO ARANCELARIO POR SUBPARTIDA NACIONAL, escribimos la partida: 3505, clic en Botón CONSULTAR-

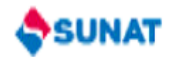

| TRATAMIENTO ARANCELARIO POR SUBPA                                                                                                    | RTIDA NACIONA                                                         |
|----------------------------------------------------------------------------------------------------|-----------------------------------------------------------------------|
| Retroceder   Inicio                                                                                                    |                                                                       |
| Ingrese la partida XXXXXXXXX, X es una de las 10 cifras de subpartida nac. no considere puntos. CODIGO : 3105                                                                                                    | sultar Restablece                                                     |
| En esta opción se obtendrá información concerniente al tratamiento tributario y otras medidas que inciden en el come<br>de mercancías, tales como: derechos ad-valorem, derechos específicos, impuesto general a las ventas, impuesto de<br>municipal, impuesto selectivo al consumo, derechos antidumping, restricciones y prohibiciones, índice de criterios de<br>correlaciones teóricas con otras nomenclaturas y las preferencias arancelarias a las que se sujetan las mercancías par<br>salida del país. | ercio internacional<br>promoción<br>clasificación,<br>ra su ingreso o |

Lo ubica la Partida.

Ingrese la partida XXXXXXXXXX, X es una de las 10 cifras de subpartida nac. no considere puntos. CODIGO : 3105

Ingrese la descripción de un producto sin tilde ni puntuaciones DESCRIPCION :

Consultar Restabl

#### **RELACION DE SUBPARTIDA NACIONAL**

| Nro Partida   | Descripción de Partida                                                                   |
|---------------|------------------------------------------------------------------------------------------|
| 3105.10.00.00 | PRODUCTOS DEL CAP. 31 EN TABLETAS O FORMAS SIMIL. O EN ENVASES DE UN PESO<br>BRUTO <=10K |
| 3105.20.00.00 | ABONOS MINERAL/O QUIMIC. CON TRES ELEMENTOS<br>FERTILIZANTES NITROGENO,FOSFORO Y POTASIO |
| 3105.30.00.00 | HIDROGENOORTOFOSFATO DE DIAMONIO (FOSFATO DIAMONICO)                                     |
| 3105.40.00.00 | DIHIDROGENOORTOFOSFATO DE AMONIO (FOSFATO MONOAMONICO), INCLUSO<br>MEZCLADO CON EL HIDRO |
| 3105.51.00.00 | ABONOS MINER.O QUIM.C/DOS ELEMENTOS FERTILIZANTES: NITRATOS Y FOSFATOS                   |
| 3105.59.00.00 | DEMAS ABONOS MINERALES/O QUIMIC. CON ELEMENTOS FERTILIZ :NITROGENO Y<br>FOSFORO          |
| 3105.60.00.00 | ABONOS MINERALES O QUIMICOS CON LOS DOS ELEMENTOS FERTILIZANTES:<br>FOSFORO Y POTASIO    |
| 3105.90.10.00 | NITRATO SODICO POTASICO (SALITRE)                                                        |

7) Necesitamos ubicar una DAM de referencia con país de Origen CHILE. Otra vez regresamos al principio de Notas explicativas y presionamos el botón.

## INDICE ARANCELARIO

BUSCAR en orden alfabético el nombre del producto o mercadería, para lo cual presione un clic en la primera letra de la mercadería a localizar

Ejemplo: MANZANA -----> Presione la LETRA M

| A        | H | <u>0</u> | V |  |
|----------|---|----------|---|--|
| <u>B</u> | Ī | <u>P</u> | W |  |
| <u>C</u> | Ţ | Q        | X |  |
| D        | K | <u>R</u> | Y |  |
| E        | Ŀ | <u>S</u> | Z |  |
| <u>F</u> | M | <u>T</u> |   |  |
| <u>G</u> | N | <u>U</u> |   |  |

Consultar SubPartida Arancelaria en Sunat-Aduanas

Consultar SubPartida en Movimiento en Sunat-Aduanas

MANUAL DEL USUARIO DE INDICE ARANCELARIO

Luego consultamos la partida en:

| sui        | TAN                                                                                                    |
|------------|----------------------------------------------------------------------------------------------------|
|            | Consulta por Par                                                                                                    |
| Retroceder | <u>Inicio</u>                                                                                                    |
| E          | sta opción permite consultar por Partida Arancelaria, sus movimientos y operaciones realizadas durante el periódo seleccionado. |
|            | Partida : 3105 (Ingrese por lo menos cuatro dígitos)                                                                            |
| ADUA       | NA: [ Todas las Aduanas   AÑO: 2020  MES: Todo el Año                                                                           |
|            | REGIMEN : IMPORTACION ~                                                                                                    |
|            | Consultar                                                                                                    |

#### PARTIDA : Rango de Partidas PERIODO : TODO EL AÑO 2020

| ADU              | ANA :                | TODAS LAS  | 5 ADUANAS              |                                |                |                                                     |            |      |      |
|------------------|----------------------|------------|------------------------|--------------------------------|----------------|-----------------------------------------------------|------------|------|------|
| Ante<br>LIS<br>D | erior<br>STAR<br>UAS | PARTIDA    | ADUANA                 | Páginas: 1   2   3   4<br>PAIS | 21<br>ADV \$   | 21 a 30 de 105<br>Siguiente<br>ADV \$ ARANCEL<br>\$ |            |      |      |
| LIS              | STAR                 | 3105200000 | MARITIMA DEL<br>CALLAO | BELGIUM                        | Junio 2020     | 64,198.72                                           | 68,929.78  | 0.00 | 0.00 |
| LIS              | STAR                 | 3105200000 | MARITIMA DEL<br>CALLAO | BELGIUM                        | Julio 2020     | 248,321.03                                          | 259,425.53 | 0.00 | 0.00 |
| LIS              | STAR                 | 3105200000 | MARITIMA DEL<br>CALLAO | BELGIUM                        | Agosto 2020    | 45,164.48                                           | 47,881.14  | 0.00 | 0.00 |
| LIS              | STAR                 | 3105200000 | MARITIMA DEL<br>CALLAO | BELGIUM                        | Setiembre 2020 | 323,712.61                                          | 341,112.44 | 0.00 | 0.00 |
| LIS              | STAR                 | 3105200000 | MARITIMA DEL<br>CALLAO | BELGIUM                        | Octubre 2020   | 34,269.64                                           | 36,453.69  | 0.00 | 0.00 |
| LIS              | STAR                 | 3105200000 | MARITIMA DEL<br>CALLAO | BELGIUM                        | Noviembre 2020 | 239,224.88                                          | 250,401.17 | 0.00 | 0.00 |
| LIS              | STAR                 | 3105200000 | MARITIMA DEL<br>CALLAO | CHILE                          | Agosto 2020    | 25,646.96                                           | 26,521.09  | 0.00 | 0.00 |
| LIS              | STAR                 | 3105200000 | MARITIMA DEL<br>CALLAO | CHINA                          | Febrero 2020   | 18,436.25                                           | 21,222.09  | 0.00 | 0.00 |

•••

SUNAT

Retroceder | Inicio

## **CONSULTA POR PARTIDA : IMPORTACION**

PARTIDA ARANCELARIA: 3105200000 - ABONOS MINERAL/O QUIMIC. CON TRES ELEMENTOS FERTILIZANTES:NITROGENO,FOSFORO Y POTASIO

PERIODO: 01/08/2020 - 31/08/2020

ADUANA: 118 - MARITIMA DEL CALLAO PAIS DE ORIGEN : CL - CHILE

|        |      |        | 1 a 1 de 1    |            |
|--------|------|--------|---------------|------------|
| ADUANA | AÑO  | DUA    | FECHA DE REG. | FOB (US\$) |
| 118    | 2020 | 261461 | 24/08/2020    | 25,646.96  |
|        |      |        |               |            |

Finalmente Ubicamos la DAM, según lo solicitado:

### DECLARACION: 118-2020-10-261461-00

...

| Aduana<br>MARITIMA DEL<br>CALLAO         |                | Código<br>118 | DE                            | CLARAC                                                                              | ION UNICA DE                           | 2                    | 2 REGISTRO DE ADUANA            |                        |                  |  |
|------------------------------------------|----------------|---------------|-------------------------------|-------------------------------------------------------------------------------------|----------------------------------------|----------------------|---------------------------------|------------------------|------------------|--|
| Nº Orden                                 |                | Destinación   |                               | Modalidad                                                                           | Tipo Despacho                          | Nº Orden de Embarque | NÂ                              | Nº Declaración: 261461 |                  |  |
| 009354                                   |                | 10            |                               | 1                                                                                   | ANTICIPADO                             |                      | Fecha Numeración:<br>24/08/2020 |                        | ción:<br>O       |  |
| _                                        |                | 1.1 Importa   | 1.1 Importador/Exportador     |                                                                                     |                                        |                      |                                 | Sujeto a: VERDE        |                  |  |
| 1                                        | IDENTIFICACION | СҮТОРЕ        | PERU SOCIEDAD ANONIMA CERRADA |                                                                                     |                                        |                      |                                 |                        |                  |  |
| 1.2 Código y Documento de Identificación |                |               |                               |                                                                                     | 1.3 Direcciên de Importador/Exportador |                      |                                 |                        | 1.4 Cod.Ubi.Geo. |  |
| 4 - 20520757423                          |                |               |                               | AV. ISAAC NEWTON NRO. 138 Z.I. SAN FRANCISCO<br>(ENTRE EL PQE.LOS ANILLOS Y AV. FAR |                                        |                      |                                 |                        |                  |  |

| 16                                              | PAL 14,                                                                 |                                      | 88.00                                       | 14,701.40                                                   | 14388               | 14388 - KG       |                      |                        |            |                        |                        |  |  |
|-------------------------------------------------|-------------------------------------------------------------------------|--------------------------------------|---------------------------------------------|-------------------------------------------------------------|---------------------|------------------|----------------------|------------------------|------------|------------------------|------------------------|--|--|
| 7.19 Subpartida Na                              | icional DV                                                              | 7.20<br>Tipo                         | 7.21 Subpartida<br>Naladisa/Nabandina<br>DV | 7.22<br>TM                                                  | 7.22 7.23<br>TM TPI |                  | 7.25<br>Cod.<br>Lib. | 7.26 PaÂ-<br>s Origen  |            | 7.27 PaÃs<br>Adq/Dest. | 7.28<br>Reg.<br>Apli.  |  |  |
| 3105200000 ABO<br>QUIM.C/TRES E<br>NITROGENO,FO | NOS MINER<br>LEM.FERTI<br>DSFORO,PO                                     |                                      | 0 /0                                        |                                                             | 0                   | 0                | 0                    | CL                     |            | CL                     |                        |  |  |
| 7.29 FOB Moneda Transacción 7.30 FC<br>Código   |                                                                         |                                      | OB US\$                                     | 7.31 Flete US\$                                             | 7.32 Segu           | 7.32 Seguro US\$ |                      | 7.33 Ajuste Valor US\$ |            |                        | 7.34 Valor Aduana US\$ |  |  |
| 25646.965 - USD 25646.                          |                                                                         |                                      | 965                                         | 795.68                                                      | 78.441              | 8.441            |                      |                        | 26,521.086 |                        |                        |  |  |
|                                                 | 1. FERTILIZANTE LIQUIDO, ALGACTIVE, S/M         2. EN BIDONES DE 20 LTS |                                      |                                             |                                                             |                     |                  |                      |                        |            |                        |                        |  |  |
| 7.35 Descripción<br>MercancÃas                  | 3. LOTES: P/0220-3, P/0223-3, P/0226-3, P/0228                          |                                      |                                             |                                                             |                     |                  |                      |                        |            |                        |                        |  |  |
|                                                 | 4. FERTILIZANTE DE USO AGRICOLA                                         |                                      |                                             |                                                             |                     |                  |                      |                        |            |                        |                        |  |  |
|                                                 | 5. ABONO MINERAL CON NITROGENO, FOSFORO Y POTASIO                       |                                      |                                             |                                                             |                     |                  |                      |                        |            |                        |                        |  |  |
| 7.35 Descripción<br>MercancÃas                  | 2. EN BIDO<br>3. LOTES:<br>4. FERTIL<br>5. ABONO                        | DNES D<br>P/0220-<br>IZANTI<br>MINEF | E 20 LT<br>3, P/022<br>E DE US<br>RAL CO    | S<br>3-3, P/0226-3, P/0228<br>SO AGRICOLA<br>NNITROGENO, FO | 8<br>DSFORO Y       | POTA             | SIO                  |                        |            |                        |                        |  |  |